## Employees – Student Administration Confidentiality/Security Agreement Form (Docusign)

Steps for Requestor

Step 1

<u>Step 2</u>: Click the checkbox to agree to use electronic records and signatures and then click "Continue".

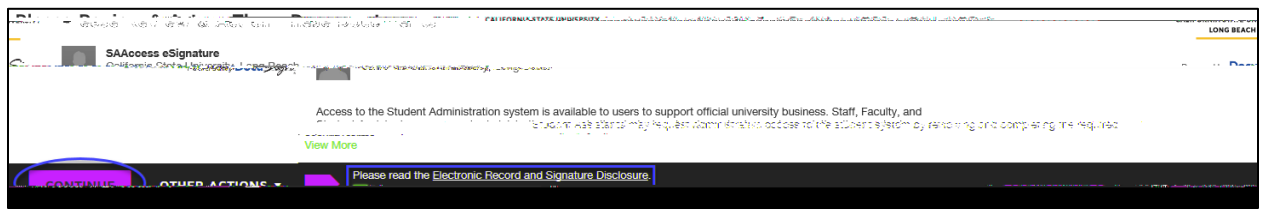

| DocuSign Envelope ID: 79F889FA-B74B-41A2-8650-7E570A973101 SASCONF                                                                                                    |                                                              |
|----------------------------------------------------------------------------------------------------|--------------------------------------------------------------|
|                                                                                                    | nation<br>Index (<br>N                                       |
| 123456789<br>Empl ID/BeachID                                                                                                    |                                                              |
| in an and a start of the second second second second second second second second second second second second s                                                                                                    |                                                              |
| Confidentiality of Student Records and Information Policy<br>Information contained in Student Resource records for CSULB students, employees,<br>and alumni must be maintained in a confidential manner at all times. | **                                                           |
|                                                                                                    | dmioir<br>Actor<br>Actor<br>Actor<br>Actor<br>Actor<br>Actor |
| Ar amplexee who.vjek/ze this policy may be esting: <u>(pedispictions and includins</u>                                                                                                    |                                                              |
| College of Business                                                                                                    | Smith                                                        |
|                                                                                                    |                                                              |
|                                                                                                    |                                                              |
|                                                                                                    |                                                              |
|                                                                                                    |                                                              |

## <u>Step 3</u>: Fill out the required fields as indicated by the red boxes on pages 1 and 2.

<u>Step 4</u>: Click "Sign" to electronically sign the form. If this is your first time signing a DocuSign form, you will have the option to adopt a signature style or draw your own signature. Click "Adopt and Sign" when done.

|                          | 1 6-11                                | , ਦੂ । ( <u>ਕੇ</u> ਡੀ ਇੱਛੋਟੀ ਕ | , Tikk ∾ Hillstore |
|--------------------------|---------------------------------------|--------------------------------|--------------------|
| Pasition Tills           |                                       | Department                     | ł                  |
|                          |                                       |                                | ×                  |
| ARRADE CO. & S. Proc. C. | . · · · · · · · · · · · · · · · · · · |                                |                    |
|                          |                                       |                                | en sontantan.      |
| · •                      |                                       |                                | - Beguirael        |
|                          | In itials*                            |                                | Full Blance        |
|                          | §8'                                   |                                | Bally Smifth       |
|                          | , <u>.</u>                            |                                |                    |
|                          |                                       | SELECT STYLE DRA               | w                  |
|                          | Change Style                          | DEVIEW                         |                    |
|                          | Change Style                          | Desugianed by                  | DC                 |

<u>Step 5:</u> Click "Finish" when done signing.

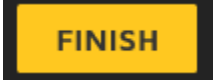

<u>Step 6 (optional)</u>: If desired, download or print a copy of the form for your records. Otherwise, click "Close".

The form will now route to the supervisor indicated on the PowerForm for their signature.

## Steps for Supervisor

<u>Step 1</u>: The supervisor indicated on the PowerForm will receive an email notification advising a document requires their signature. The email subject line will have the name of the person the request is for. Click "Review Document" in the email.

| n na na na na na na na na na na na na na |
|------------------------------------------|
|                                          |
|                                          |
|                                          |
| CALIFORNIA STATE UNIVERSITY              |
|                                          |
|                                          |
|                                          |
|                                          |
|                                          |
|                                          |
|                                          |
|                                          |

<u>Step 2</u>: Click the checkbox to agree to use electronic records and signatures and then click "Continue".

| ที่เกี่ยงของสามารถและเป็นการและสามารถและสามารถและสามารถและสามารถและสามารถและสามารถและสามารถและสามารถสามารถสามาร<br>                                                                                                    | <br>LONG BE | ACH |
|----------------------------------------------------------------------------------------------------|-------------|-----|
| SAAccess eSignature                                                                                                    |             |     |
| Access to the Student Administration system is available to users to support official university business. Staff, Faculty, and<br>Structure Assistance may request commistration occose to the subserce system by revolving one complexing the required<br>View More |             |     |
| Prease read the Electronic Record and Signature Disclosure                                                                                                    | <br>        |     |

<u>Step 3</u>: Click the "Sign" to electronically sign the form. If this is your first time signing a DocuSign form, you will have the option to adopt a signature style or draw your own signature. Click "Adopt and Sign" when done.

| Debaptment Chair, orsHSERA Mananes                                                                                                    |                                 |                           |
|----------------------------------------------------------------------------------------------------|---------------------------------|---------------------------|
| • • • • • • • • • • • • • • • • • • •                                                                                                    | n 1001 5533A                    | X (15) S                  |
|                                                                                                    | 137 AG.                         |                           |
| neganzu<br>Ball II                                                                                                    |                                 | to defend the             |
|                                                                                                    | MR                              | Mary Rice                 |
| 8AW                                                                                                    |                                 | SELECT STYLE DI           |
|                                                                                                    | Change Style                    | PREVIEW                   |
| Many Kies MCK                                                                                                    |                                 |                           |
| pr <u>es that the signature and witials will BS the electronic regresentation is a pen-</u><br>uments, including legally-binding contracts – just the same as a pen- | and-paper signature or initial. | By agent) use them on doc |
|                                                                                                    |                                 |                           |

<u>Step 4</u>: Click "Finish" when done signing.

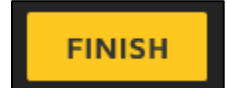

Step 5 (optional)